## Web 端如何进行汇率设置(文档)

用户登录互海通 Web 端后, 依次点击"预算管理-预算实绩"进入预算实绩界面, 点击"汇率设置", 在汇率设置窗口, 点击对应月份后的图标, 可设置该月份下所有启用币种对应默认币种的汇率, 最后点击"确定"。

| 🔞 互海科技        |                           |                                          |                  | 工作台 (1456) | 船舶监控 发      | 现          |           |               |           | ① 张珊珊            |  |
|---------------|---------------------------|------------------------------------------|------------------|------------|-------------|------------|-----------|---------------|-----------|------------------|--|
|               | >                         | 预算实绩                                     |                  |            |             |            |           |               | 2, ;      | 点击"汇率设置"         |  |
| ☆ 采购管理        |                           | +++++===++++++++++++++++++++++++++++++   |                  |            |             |            |           |               |           | ×, 35-1212/1.000 |  |
| ₽ 船舶服务        |                           |                                          |                  |            |             |            |           |               |           |                  |  |
| ● 费用管理        | >                         | TÉ(USD) ① 互満一号(USD) 互満二号(CNY) 2025 ∨ 列表詳 |                  |            |             |            |           |               |           |                  |  |
| Ⅲ 预算管理        | ~                         | 说明: 代表被删除的科目,因存在预算数据予以记录。                |                  |            |             |            |           |               |           | ✔ 全部展开           |  |
| 初篇申请          |                           | # 预算科目编号                                 | 预算科目             | 预算金额       | 实绩金额(已确定) ① | 实绩金额(待确定)① | 实绩金额(合计)  | 使用率           | 往年实绩(合计)  | 同比               |  |
| 預算实績          | $\geq$                    | 1 0101<br>1 依次占击进入预管实结界                  | 主机费用             | 120,000.00 | 14,063.00   | 0.00       | 14,063.00 | 11.72%        | 0.00      | -                |  |
| 预算设置          |                           | 2 0201                                   | 船员管理 (保险<br>及工资) | 0.00       | 0.00        | 0.00       | 0.00      | 0%            | 0.00      | -                |  |
| ● 航次管理        | × 1                       | 3 0301                                   | 采购消防救生设<br>备     | 202,320.60 | 0.00        | 0.00       | 0.00      | 0%            | 0.00      | -                |  |
| 产能管理          |                           | 4                                        | 其他               | 0.00       | 47,481.00   | 2,569.59   | 50,050.59 | 100%          | 0.00      | -                |  |
| ⅲ 船舶报告        |                           |                                          | 合计               | 322,320.60 | 61,544.00   | 2,569.59   | 64,113.59 | 19.89%        | 0.00      | -                |  |
| ⊘ 船舶检查        |                           |                                          |                  |            |             |            |           |               |           |                  |  |
|               |                           |                                          |                  |            |             |            | 0.000     | ~             |           |                  |  |
| 「「」」          |                           | ∋ Q                                      |                  | 工作台(1456)  | 船舶监控  发     | 现          | 切换系统▼     | Q <b>2</b> 53 | 中文 • ②    | <b>●</b> 张珊珊     |  |
| 命 库存管理        | >                         | 预算实绩                                     |                  |            |             |            |           |               |           |                  |  |
| ☆ 采购管理        |                           |                                          |                  |            | 汇率设置        |            |           |               | $\otimes$ |                  |  |
| <b>宁</b> 船舶服务 | 2025 💼 汇率参照表 3、点击对应月份后的图标 |                                          |                  |            |             |            |           |               |           |                  |  |
|               |                           |                                          | ↑<br>            |            |             | 085 08     | - 108-    | 44 8 9        | 128.00    | 曹 图表统计           |  |
| 11 预算管理       | 1174中                     | 1月19 2月19 3                              | 4月19 4月19        | 0月19       | 0月19 7月19   | 0月119月     | UA ()     | пдВ           | 12月13     | ☑ 全部展开           |  |
|               | USD                       | 1                                        | 1                |            |             |            |           |               |           |                  |  |
| 投算甲请          | CNY                       | 4.2827                                   | 7.307            | 2          |             |            |           |               |           |                  |  |
| 预算实线          | EUR                       | 1.9036                                   | 0.870            | 1          |             |            |           |               |           |                  |  |

取消

0.00

64,113.5

AUD 1.5583

航次管理
产能管理

前前指令

1.5583

22,320.60

61,544.00

| 5 互海科技           |      |           |               |                    |                                       |                       |         |                |         |        |
|------------------|------|-----------|---------------|--------------------|---------------------------------------|-----------------------|---------|----------------|---------|--------|
| 库存管理             | >    | 预算实绩      | 4. 设置该月份下所有启用 | 2025年03,<br>市种对应默认 | 引汇率设置 ×                               |                       |         |                |         |        |
| 7 332,9/19/62/98 |      |           | 汇率设置          |                    | 汇率计算                                  | 算器                    |         |                |         |        |
| 不对自进             |      |           | 公司默认币种: USD   |                    | 1                                     |                       | USD 🗸   |                |         | % 汇率设置 |
| "船舶服务            | 2025 | 汇率参照表     | 1USD 约等于      |                    | ]                                     |                       |         |                |         | 图主体注   |
| 费用管理             | 币种   | 1月19 2月19 | 3. 7.2886     | CNY                |                                       | 1⊮<br>1USD≈ 7.2886CNY |         | 10月 😨 11月      | 12月13   |        |
| 预算管理             | USD  | 1         | 0.8688        | EUP                | 7.2886                                |                       | CNY 🗸   |                |         | 回比     |
| 预算申请             | CNY  | 4.2827    | 0.0000        | LOIX               | · · · · · · · · · · · · · · · · · · · |                       |         |                |         |        |
| 预算实绩             | EUR  | 1 9036    | 1.5583        | AUD                |                                       | 5、最后点击"?              | 确定"     |                |         | •      |
| 预算设置             | LOIX | 1.0000    |               |                    |                                       |                       |         |                |         | •      |
| 航次管理             | AUD  | 1.5583    |               |                    |                                       | 确定                    | 取消      |                |         | •      |
| 产能管理             |      |           |               |                    |                                       |                       |         |                | 取消      |        |
| 船舶报告             |      |           | 合计 322,320.60 | 61,544             | 1.00                                  | 2,569.59              | 64,113. | <b>59</b> 19.8 | 9% 0.00 | -      |
| 明的检查             |      |           |               |                    |                                       |                       |         |                |         |        |